<u>Главная | Сферум | Начало работы в «Сферуме» для ученика |</u> Как ученику привязать учетную запись к учебному профилю Сферум в VK Мессенджере

# Как ученику привязать учетную запись к учебному профилю Сферум в VK Мессенджере

#### Для работы рекомендуем использовать Google Chrome или Яндекс.Браузер.

Для подключения к дистанционному уроку необходимо создать и привязать учебный профиль Сферум в VK Мессенджере к учетной записи электронного дневника.

Учебный профиль — учетная запись ученика на платформе «Сферум».

# Привязка при отсутствии учебного профиля Сферум в VK Мессенджере

Для привязки выполните следующие действия:

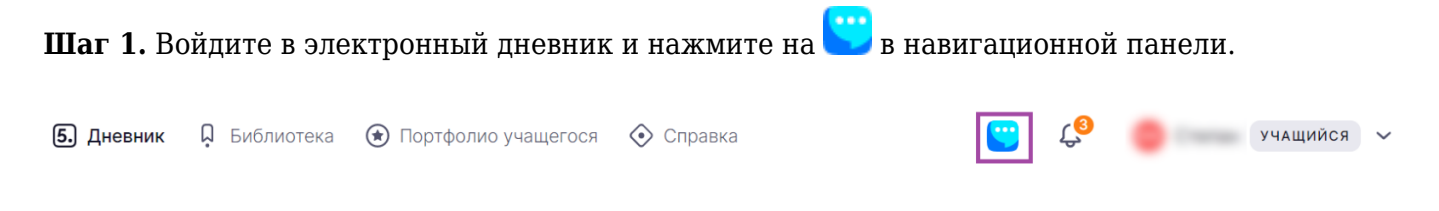

Переход к привязке

#### Шаг 2. Нажмите на кнопку «Перейти к подключению».

| •••• | Мессенджер не подключен                                                                                                    |
|------|----------------------------------------------------------------------------------------------------|
|      | Для работы мессенджера необходимо связать ваш аккаунт<br>МЭШ с аккаунтом Сферум, чтобы общаться в чатах и<br>проводить онлайн-звонки.  |
|      | Сферум — это безопасное образовательное пространство,<br>где вы сможете общаться только с участниками своей<br>школы в закрытых чатах. |
|      | Отмена Перейти к подключению 🤊                                                                                                    |

Кнопка «Перейти к подключению»

Шаг 3. В открывшемся окне введите мобильный номер телефона и нажмите на кнопку «Продолжить».

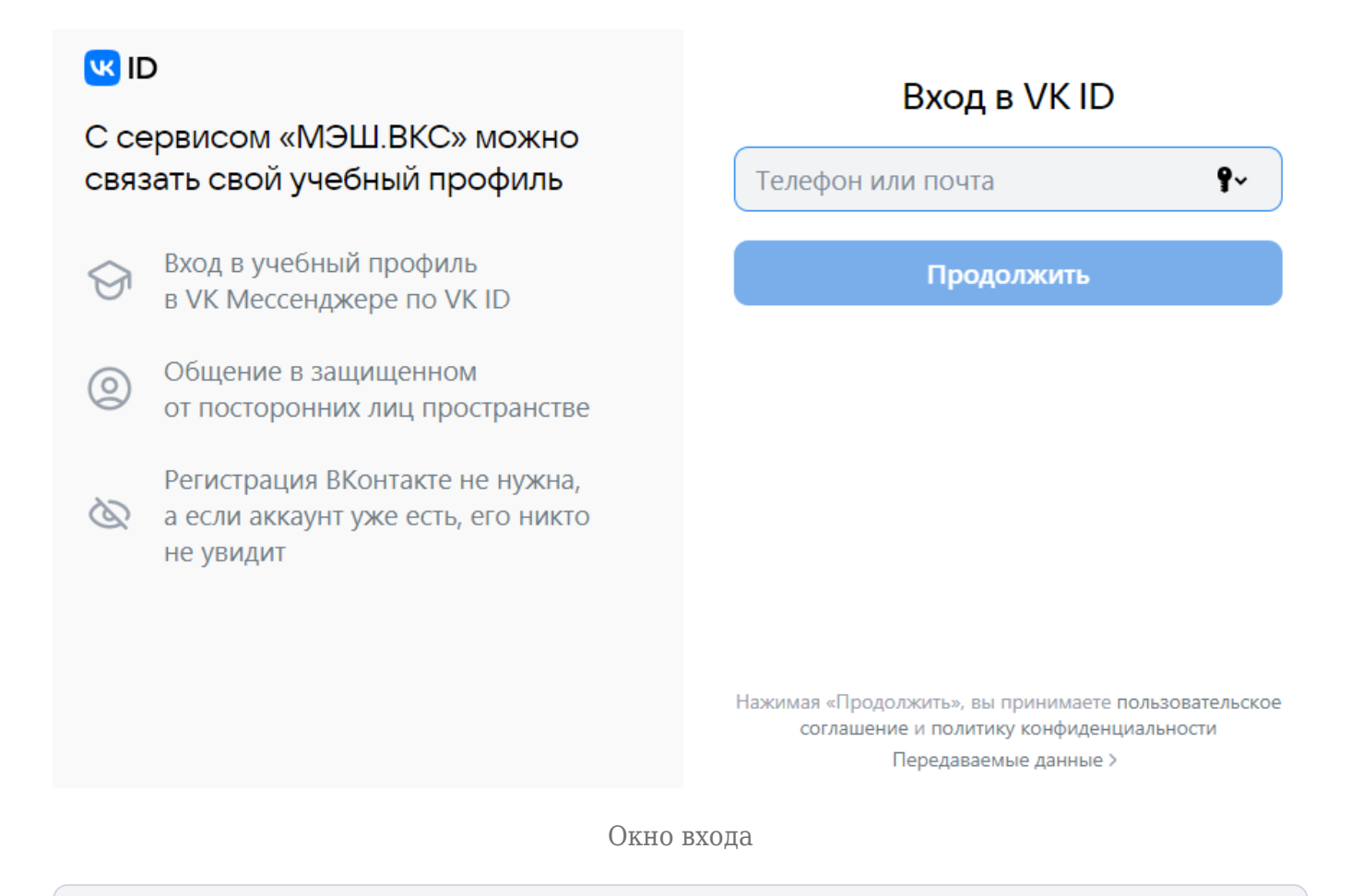

#### Обратите внимание!

Для учащихся младших классов возможна привязка учетной записи электронного дневника к учебному профилю Сферум в VK Мессенджере по электронной почте.

Если по вашему номеру телефона уже зарегистрирован учебный профиль «Сферум», то не создавайте новый, а авторизуйтесь по уже существующим данным.

Если вы уже были авторизованы в VK Мессенджере по VK ID, то система отобразит ваш профиль.

**VK ID** - это технологическое решение, которое использует платформа «Сферум» и другие российские интернет-ресурсы для проверки пользователя.

Если у вас уже есть профиль в социальной сети VK, вы только воспользуетесь существующим VK ID для входа, ваш личный профиль нигде не отобразится.

Шаг 4. Проверьте учетные данные и нажмите на кнопку «Создать учебный профиль».

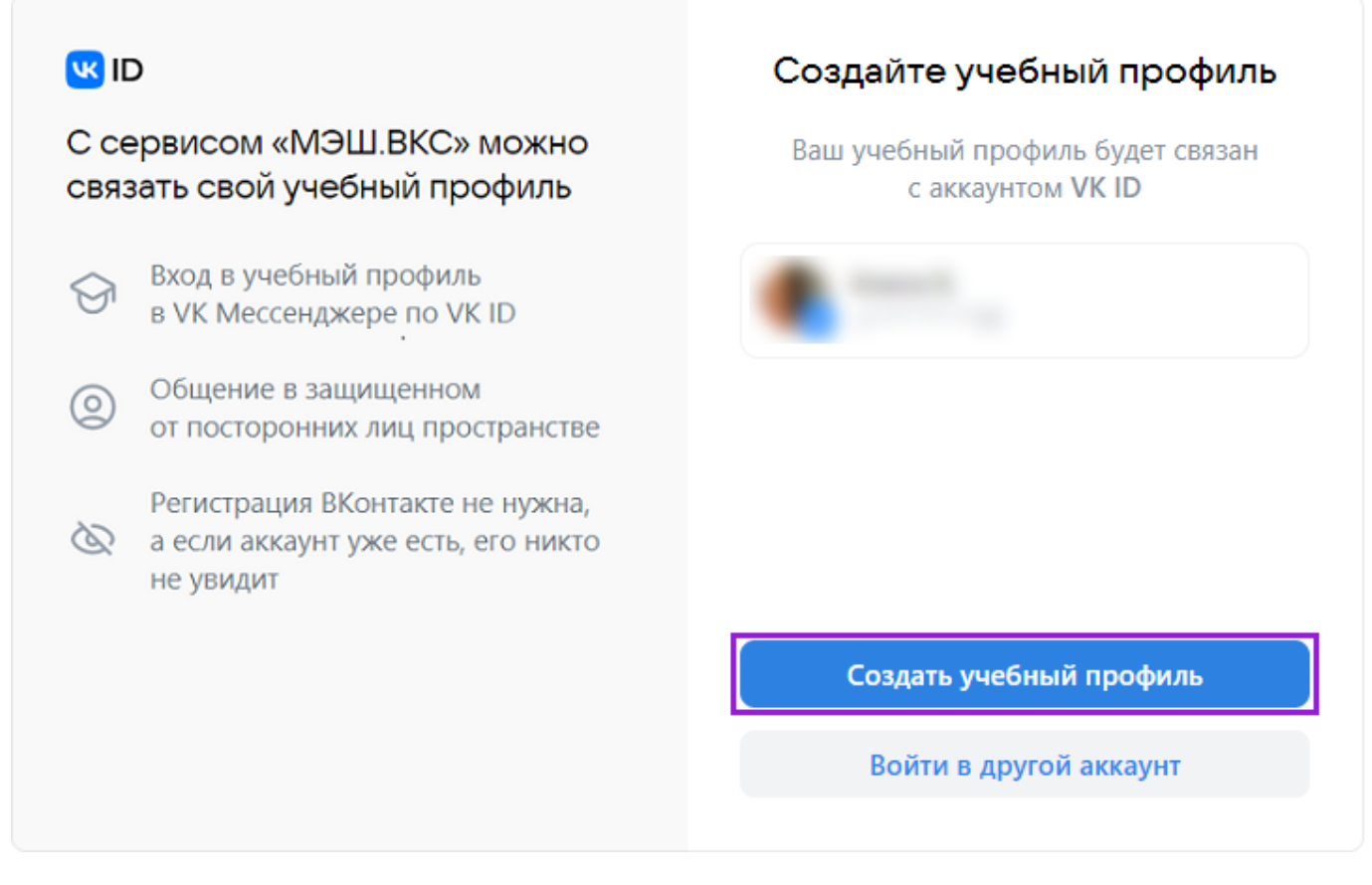

Окно «Создание учебного профиля»

#### Шаг 5. Введите пароль от VK ID.

| ID С сервисом «МЭШ.ВКС» можно связать свой учебный профиль                      |                                                                                                    | Введите пароль<br>Введите ваш текущий пароль, привязанный<br>к номеру |  |
|---------------------------------------------------------------------------------|----------------------------------------------------------------------------------------------------|-----------------------------------------------------------------------|--|
| ()<br>()<br>()<br>()<br>()<br>()<br>()<br>()<br>()<br>()<br>()<br>()<br>()<br>( | Вход в учебный профиль<br>в VK Мессенджере по VK ID<br>Общение в защищенном<br>от посторонних лиц пространстве<br>Регистрация ВКонтакте не нужна,<br>а если аккаунт уже есть, его никто<br>не увидит | Введите пароль 💿                                                      |  |
|                                                                                 |                                                                                                    | Продолжить                                                            |  |

Окно «Введите пароль»

#### Обратите внимание!

Если вы забыли пароль от VK ID, вы можете восстановить его. Узнать подробнее о восстановлении пароля вы можете <u>здесь</u>.

Шаг 6. Вход по номеру телефона необходимо подтвердить SMS-кодом или с помощью звонка, который поступит на указанный номер телефона. Введите код и нажмите на кнопку «Продолжить».

| ID С сервисом «МЭШ.ВКС» можно связать свой учебный профиль                         | Подтвердите вход Вам поступит звонок-сброс с уникального номера. Введите последние 4 цифры этого номера |
|------------------------------------------------------------------------------------|----------------------------------------------------------------------------------------------------|
| <ul> <li>Вход в учебный профиль</li> <li>в VK Мессенджере по VK ID</li> </ul>      | Введите 4 цифры                                                                                         |
| Общение в защищенном<br>от посторонних лиц пространстве                            |                                                                                                    |
| Регистрация ВКонтакте не нужна,<br>а если аккаунт уже есть, его никто<br>не увидит |                                                                                                    |
|                                                                                    | Продолжить                                                                                              |
|                                                                                    | Звонок поступит в течение 00:56                                                                         |

Окно «Подтвердите вход»

Если вы ошиблись в номере, измените его и запросите код заново.

Шаг 7. Введите ваши настоящие ФИО, дату рождения, пол и нажмите на кнопку «Продолжить». На платформе Сферум будет создан ваш учебный профиль с введенными данными.

| <mark>W</mark> IC | )                                                                                  | ← Ni   | нформация о себе |
|-------------------|------------------------------------------------------------------------------------|--------|------------------|
| С се<br>связ      | ервисом «МЭШ.ВКС» можно<br>ать свой учебный профиль                                | 0      | Имя              |
| 9                 | Вход в учебный профиль<br>в VK Мессенджере по VK ID                                | Отчест | Фамилия          |
| 0                 | Общение в защищенном<br>от посторонних лиц пространстве                            | День р | ождения          |
| $\otimes$         | Регистрация ВКонтакте не нужна,<br>а если аккаунт уже есть, его никто<br>не увидит | Женски | ıй ~             |
|                   |                                                                                    | _      |                  |
|                   |                                                                                    |        | Продолжить       |

Окно «Информация о себе»

Шаг 8. В открывшемся окне «Добавление профиля Сферум» примите согласие на привязку учетной записи в электронном дневнике с учебным профилем Сферум в VK Мессенджере, нажав на кнопку «Привязать».

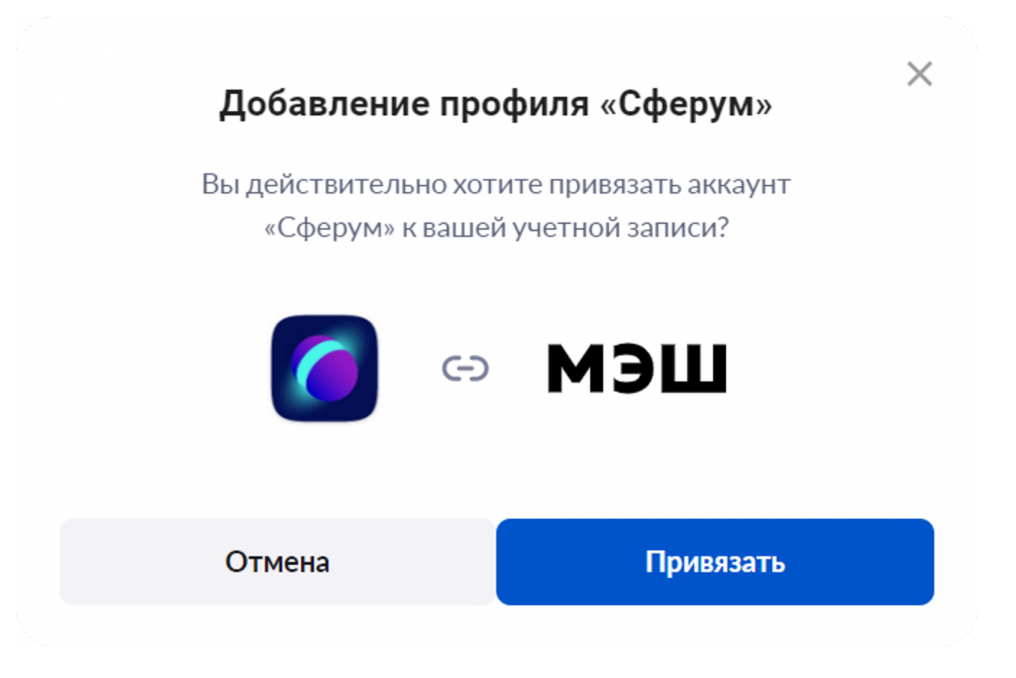

Привязка профиля к платформе «Сферум»

Ваш учебный профиль Сферум в VK Мессенджере успешно привязан к вашей учетной записи в электронном дневнике.

# Привязка при наличии учебного профиля Сферум в VK Мессенджере

Если у вас есть учебный профиль Сферум в VK Мессенджере, то для дальнейшей привязки учетной записи вам необходимо выполнить следующие действия:

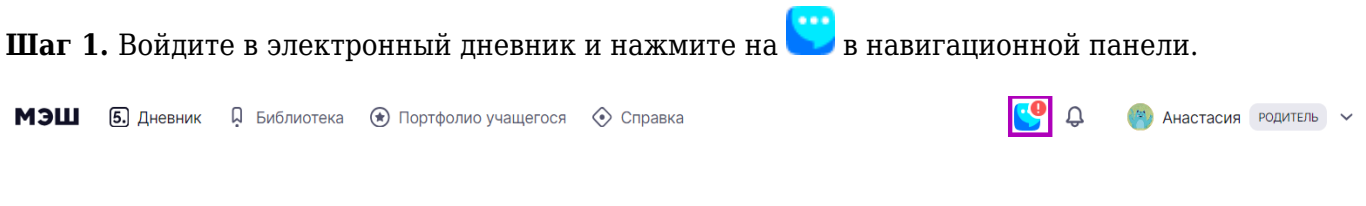

Переход к привязке

Шаг 2. Нажмите на кнопку «Перейти к подключению».

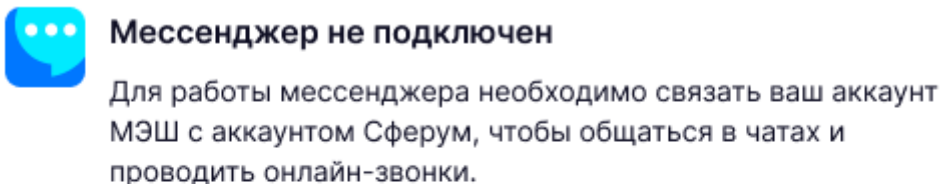

Сферум — это безопасное образовательное пространство, где вы сможете общаться только с участниками своей школы в закрытых чатах.

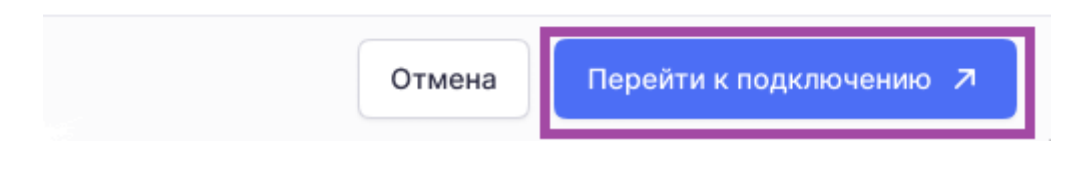

Кнопка «Перейти к подключению»

Шаг 3. В открывшемся окне введите мобильный номер телефона и нажмите на кнопку «Продолжить».

Если вы уже **были авторизованы** в VK Мессенджере по VK ID, то система отобразит ваш профиль.

**VK ID** - это технологическое решение, которое использует платформа «Сферум» и другие российские интернет-ресурсы для проверки пользователя.

Если у вас уже есть профиль в социальной сети VK, вы только воспользуетесь существующим VK ID для входа, ваш личный профиль нигде не отобразится.

Если вы не были авторизованы в учебном профиле, то введите ваш пароль.

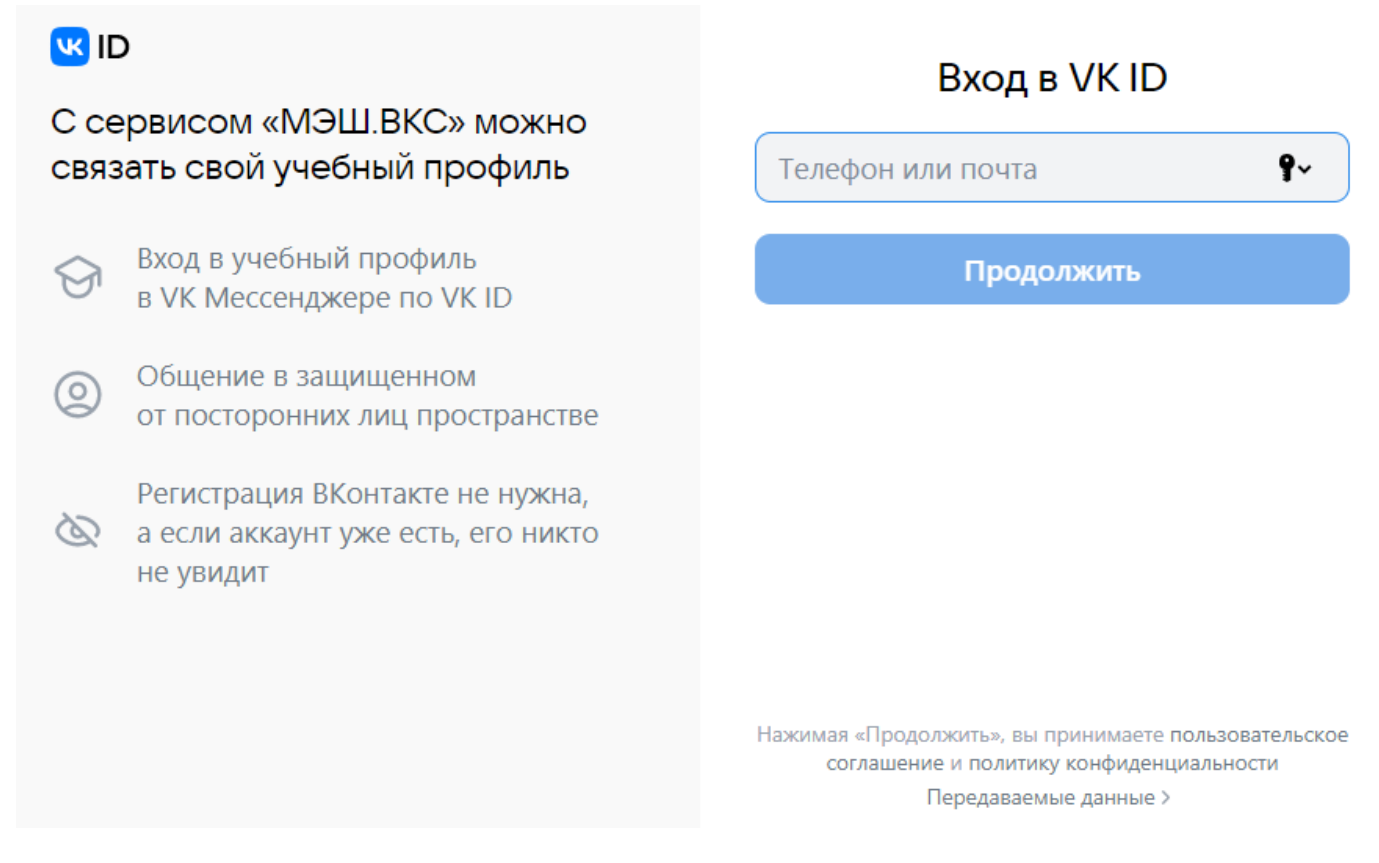

Окно входа

Шаг 4. Вход по номеру телефона необходимо подтвердить SMS-кодом или с помощью звонка, который поступит на указанный номер телефона. Введите код и нажмите на кнопку «Продолжить».

| UI 💟                                                                               | ← Подтвердите вход                                                                                  |
|------------------------------------------------------------------------------------|----------------------------------------------------------------------------------------------------|
| С сервисом «МЭШ.ВКС» можно<br>связать свой учебный профиль                         | Вам поступит звонок-сброс с уникального<br>номера. Введите <b>последние 4 цифры</b> этого<br>номера |
| <ul> <li>Вход в учебный профиль</li> <li>в VK Мессенджере по VK ID</li> </ul>      | Введите 4 цифры                                                                                     |
| Общение в защищенном<br>от посторонних лиц пространстве                            |                                                                                                    |
| Регистрация ВКонтакте не нужна,<br>а если аккаунт уже есть, его никто<br>не увидит |                                                                                                    |
|                                                                                    | Продолжить                                                                                          |
|                                                                                    | Звонок поступит в течение 00:56                                                                     |

Окно «Подтвердите вход»

Если вы ошиблись в номере, измените его и запросите код заново.

Шаг 5. Проверьте учетные данные и нажмите на кнопку «Продолжить».

| ч IE<br>С се<br>связ | о<br>ервисом «МЭШ.ВКС» можно<br>зать свой учебный профиль                          |                                                  |
|----------------------|------------------------------------------------------------------------------------|--------------------------------------------------|
| 9                    | Вход в учебный профиль<br>в VK Мессенджере по VK ID                                | Войти в другой аккаунт<br>Ваш профиль для связки |
| 0                    | Общение в защищенном<br>от посторонних лиц пространстве                            | Учебный профиль                                  |
| Ø                    | Регистрация ВКонтакте не нужна,<br>а если аккаунт уже есть, его никто<br>не увидит |                                                  |
|                      |                                                                                    | Продолжить                                       |

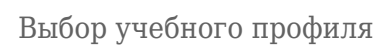

Шаг 6. Проверьте ФИО, дату рождения, пол и нажмите на кнопку «Продолжить».

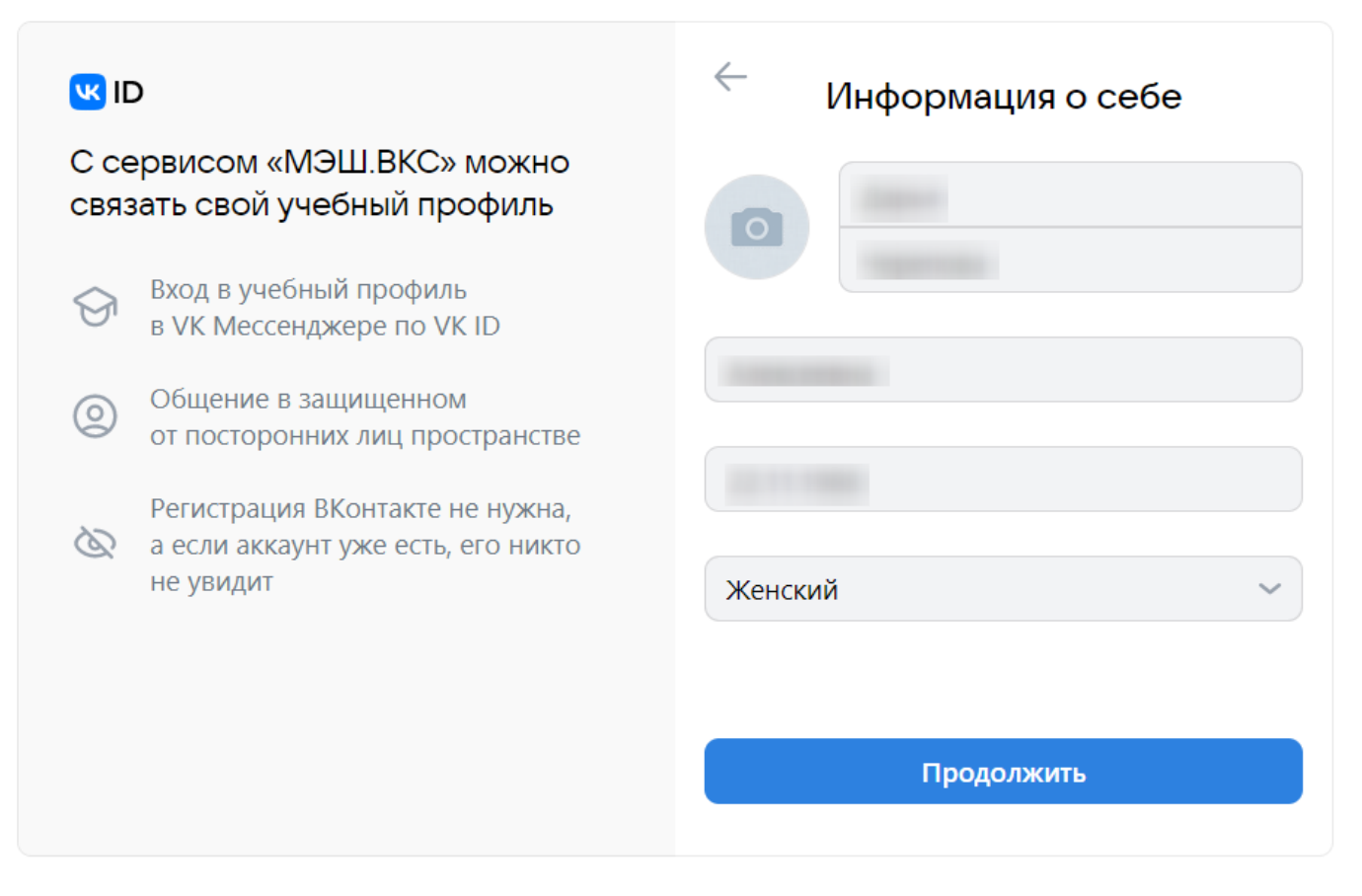

### Окно «Информация о себе»

Шаг 7. В открывшемся окне «Добавление профиля Сферум» примите согласие на привязку учетной записи в электронном дневнике с учебным профилем «Сферум» в VK Мессенджере, нажав на кнопку «Привязать».

| Добавление                   | е профиля «Сферум»                                   |
|------------------------------|------------------------------------------------------|
| Вы действителы<br>«Сферум» к | но хотите привязать аккаунт<br>вашей учетной записи? |
|                              | ⇔ МЭШ                                                |
| Отмена                       | Привязать                                            |
|                              |                                                      |

Ваш учебный профиль Сферум в VK Мессенджере успешно привязан к вашей учетной записи в электронном дневнике.

Привязка профиля к платформе «Сферум»

# Восстановление пароля от VK ID

Если вы забыли пароль от VK ID, выполните следующие действия:

# Шаг 1. Нажмите на «Забыли или не установили пароль?».

| <b>ч</b> ID<br>С сервисом «МЭШ.ВКС» можно<br>связать свой учебный профиль                                                                                                    | Введите пароль Введите ваш текущий пароль, привязанны к номеру      |  |
|----------------------------------------------------------------------------------------------------|---------------------------------------------------------------------|--|
| <ul> <li>Вход в учебный профиль<br/>в VK Мессенджере по VK ID</li> <li>Общение в защищенном<br/>от посторонних лиц пространстве</li> <li>Регистрация ВКонтакте не нужна,</li> </ul> | Введите пароль <ol> <li>Забыли или не установили пароль?</li> </ol> |  |
| а если аккаунт уже есть, его никто<br>не увидит                                                                                                    | Продолжить                                                          |  |

Окно «Введите пароль»

Шаг 2. Введите номер телефона, указанный при регистрации.

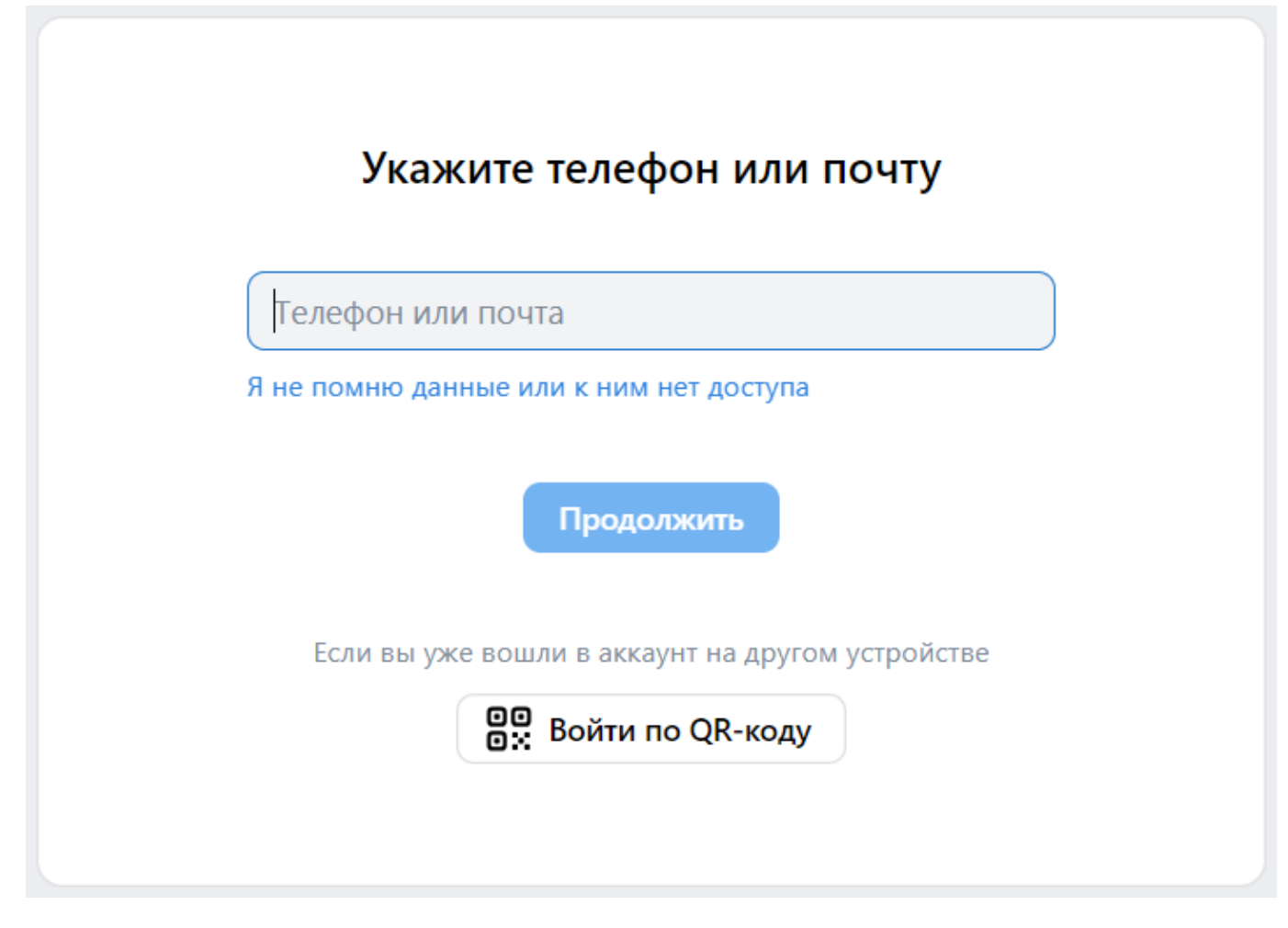

Восстановление пароля

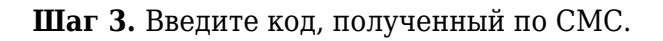

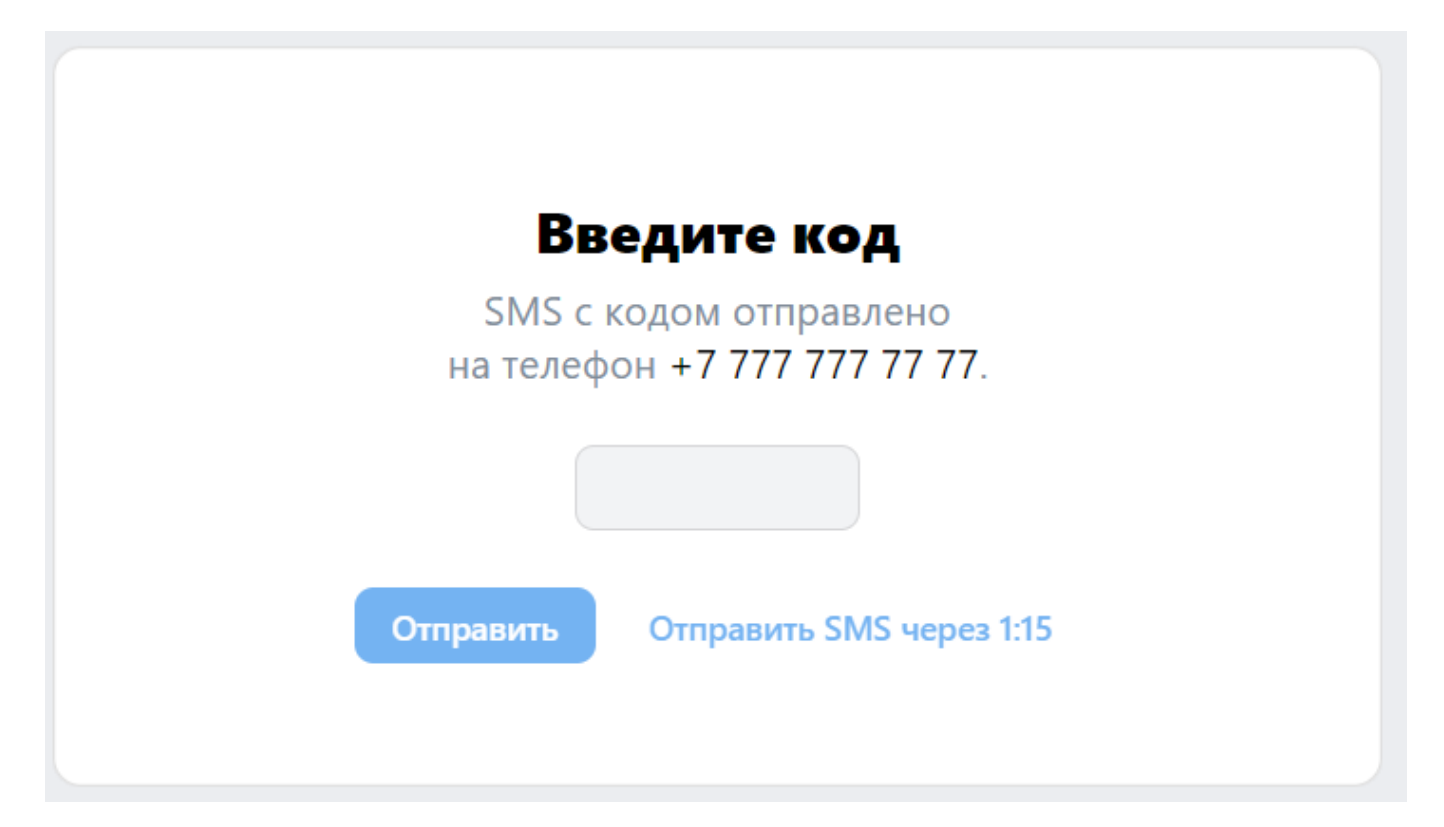

Код подтверждения

Шаг 4. Проверьте, правильный ли выбран аккаунт для восстановления.

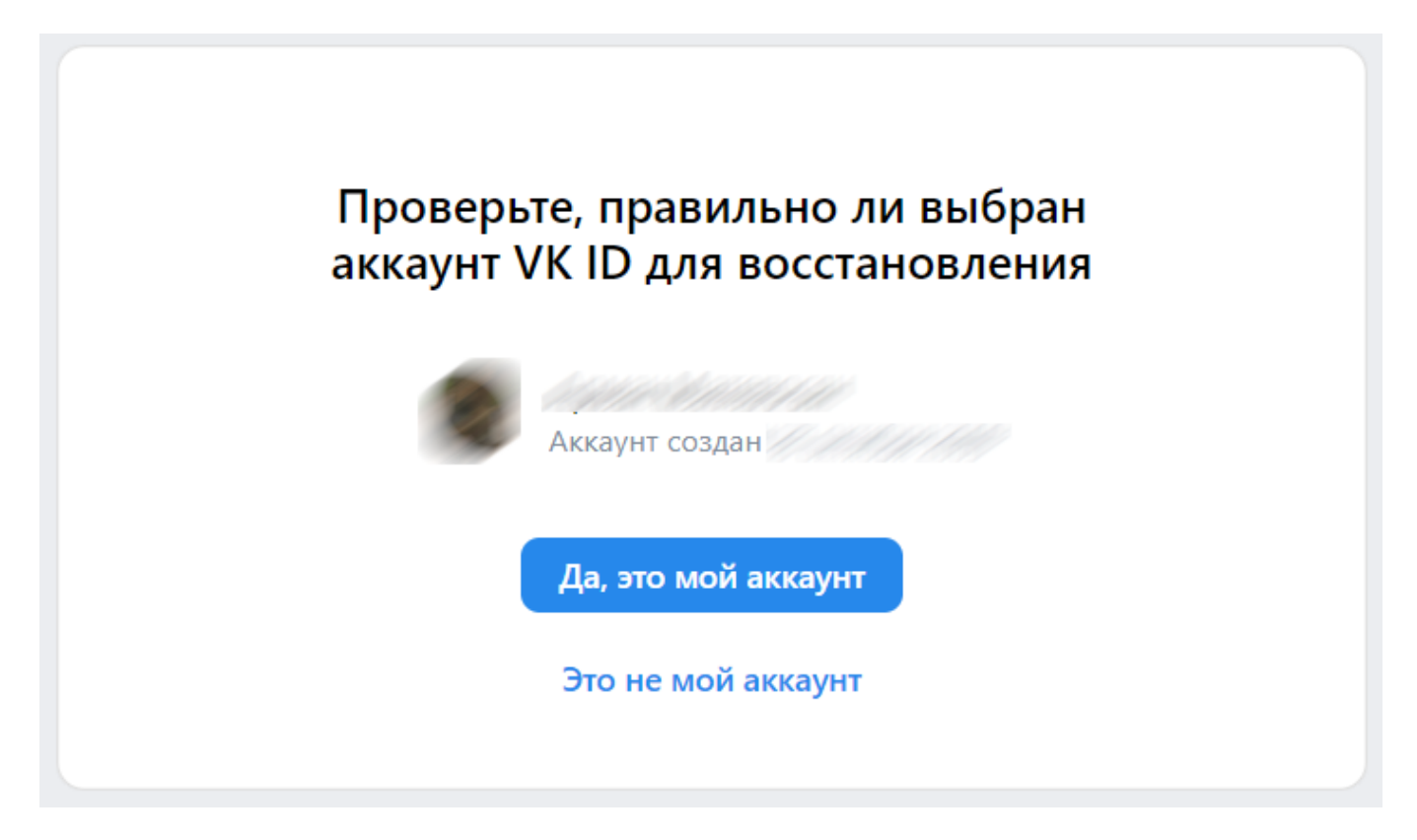

Проверка аккаунта

Шаг 5. Выберите способ подтверждения аккаунта.

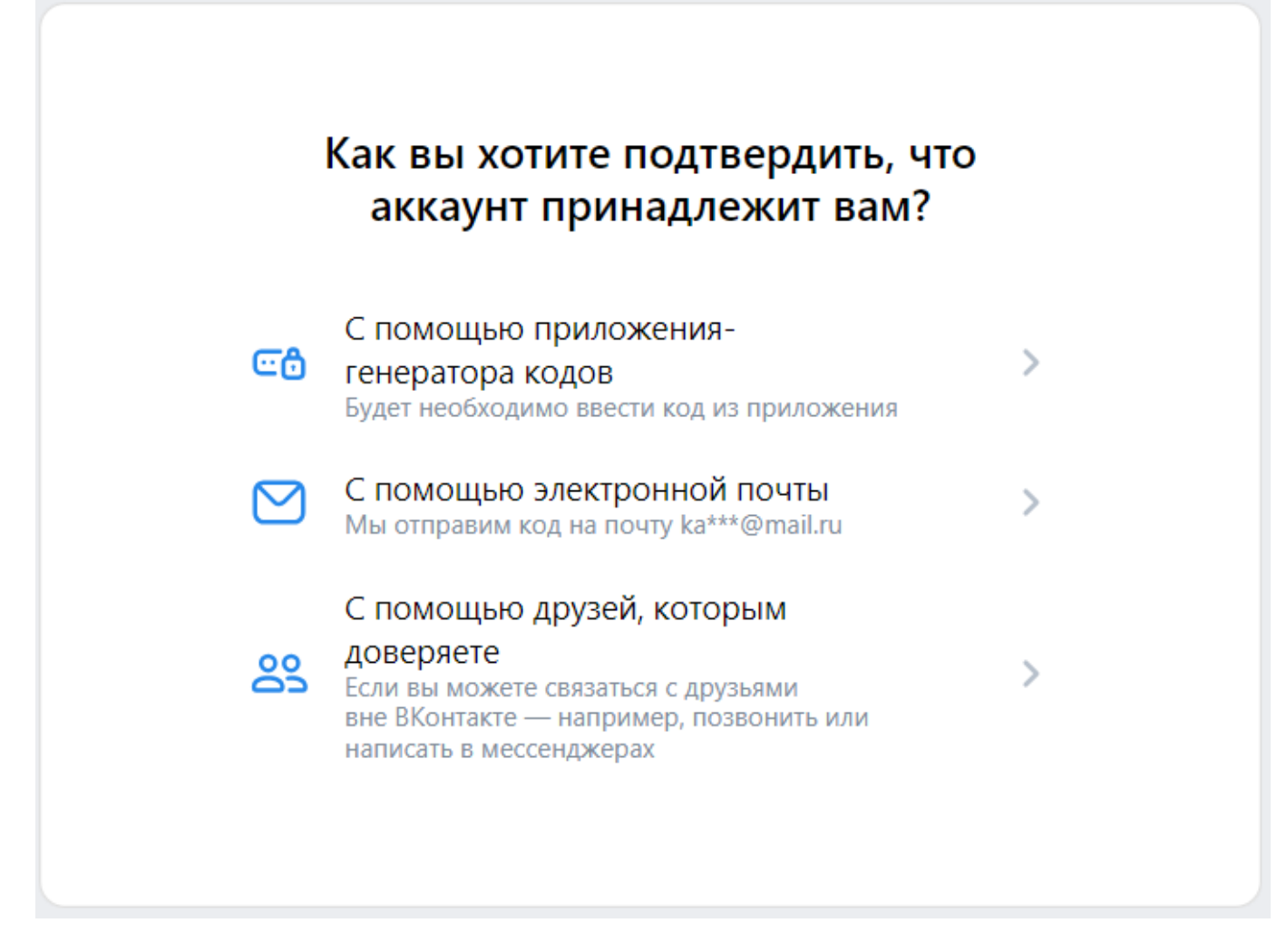

Способы подтверждения аккаунта

Шаг 6. Если вы выбрали подтверждение с помощью электронной почты, то введите полученный в письме код.

| Мы с | Введите код из письма<br>отправили код на почту ka***@m | ail.ru |
|------|---------------------------------------------------------|--------|
| Код  |                                                         |        |
|      | Подтвердить                                             |        |
|      | Отправить код повторно 4:51                             |        |
|      | У меня нет доступа к почте                              |        |

Код подтверждения из письма

Шаг 7. Придумайте новый пароль и войдите в VK ID по указанным данным.

| Придумайте новый пароль                                                                     |   |
|---------------------------------------------------------------------------------------------|---|
| Можно также использовать пароль, предложенный устройством                                   |   |
| Введите новый пароль                                                                        | Ο |
| Минимум 8 символов — заглавные и строчные буквы,<br>цифры и спецсимволы (! " # \$ % ' () *) |   |
| Повторите новый пароль                                                                      | Ο |
| Выйти на всех устройствах, кроме этого                                                      |   |

Создание нового пароля